# Commission Statements

How to access and download commission statements in TAC.

# TAL ADVISER CENTRE QUICK REFERENCE GUIDE

FOR ADVISER USE ONLY

# **Commission Statements**

To download a commission statement from TAC:

- 1 Select **Commission Statements** from the left-hand panel of the TAC home dashboard.
- 2 Use the **Origin** drop-down menu to show statements for only TAL, BT Life, or Asteron.

**Please note:** Adviser statements are only available for TAL and BT Life, **not** Asteron.

3 Complete the **Agreement Number** field to filter statements relating to a specific number.

4 Use the **From Date** and **To Date** fields to show statements within a specific date range.

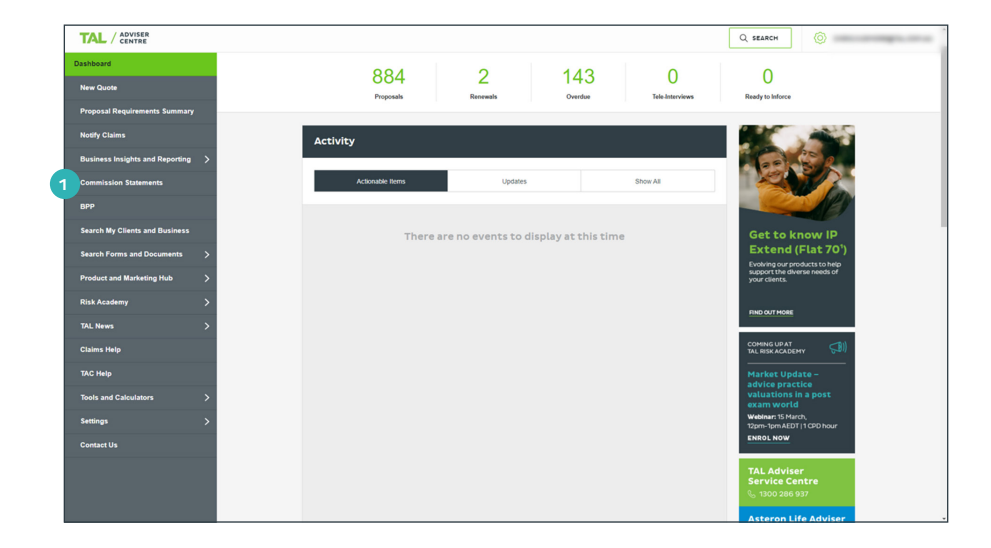

| Dashboard   | Commission Statemen     | ts         |                              |                    |                |                  |             |                      |        |
|-------------|-------------------------|------------|------------------------------|--------------------|----------------|------------------|-------------|----------------------|--------|
| Con         | nmissi                  | on         | Stateme                      | nts                |                |                  |             |                      |        |
|             |                         |            |                              |                    |                |                  |             |                      |        |
| Comm        | ission Statements       | 2          |                              | 3                  |                |                  |             |                      |        |
| Origin      | All                     | ~          | Agreement Number             |                    | From Date      | dd/mm/yyyy       | To Date     | dd/mm/yyyy           | SUBMIT |
| Please note | that the distributor le | evel state | ments are only available for | TAL and BTLife, no | t Asteron.     |                  |             |                      |        |
| To access y | our Commission St       | atements   | you can download the mos     | t recent commissi  | on statement o | r use the menu t | elow to acc | ess historical data. |        |
| 2023 TAL    | Commission Dates        |            |                              |                    |                |                  |             |                      |        |

| Dashboard   Commission Statements     |                                                                                                    |
|---------------------------------------|----------------------------------------------------------------------------------------------------|
| Commissio                             | n Statements                                                                                                 |
|                                       |                                                                                                    |
| Commission Statements                 |                                                                                                    |
| Origin All                            | Agreement Number From Date dd/mm/yyyy To Date dd/mm/yyyy SUBMIT                                              |
| Please note that the distributor leve | al statements are only available for TAL and BTLIfe, not Asteron.                                            |
| To access your Commission State       | ments you can download the most recent commission statement or use the menu below to access historical data. |
| 2023 TAL Commission Dates             |                                                                                                    |

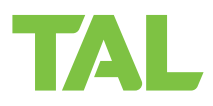

## 5 Select Submit to apply filters.

6 To download a commission statement in CSV format:

## Select Download Excel.

See **6 A.** 

OR

7 To download a commission statement in PDF format:

### Select Download PDF.

See7A.

#### oard | Commission Statement **Commission Statements** Commission Statements All ✓ Agreement Number From Date dd/mm/yyyy To Date dd/mm/yyyy Origin SUBMIT 5 Please note that the distributor level statements are only available for TAL and BTLife, not Asteron. To access your Commission Statements you can download the most recent commission statement or use the menu below to access historical data. 2023 TAL Commission Dates Run Date Origin Agreement Number DOWNLOAD EXCEL DOWNLOAD PDF 13 Jul, 2023 BTLife 101371 BTLife DOWNLOAD EXCEL DOWNLOAD PDF 13 Jul, 2023 101461 13 Jul, 2023 BTLife DOWNLOAD PDF 75989 DOWNLOAD EXCEL 13 Jul, 2023 101520 BTLife DOWNLOAD EXCEL DOWNLOAD PDF

| e <u>Home</u> Insert  | Page Layout For<br>Calibri - 11 | A A A                                                                                                    | view View Helg          | Acrobat       | General -                              |                         | Normal   | Bar      | t        | Good    |           |                       | ∑ AutoSum ~ A           | 0                               | Comme       | ents |
|-----------------------|---------------------------------|----------------------------------------------------------------------------------------------------|-------------------------|---------------|----------------------------------------|-------------------------|----------|----------|----------|---------|-----------|-----------------------|-------------------------|---------------------------------|-------------|------|
| ste Servet Painter    | B I <u>U</u> ∞  ⊞ ∞             | <u>∧</u> - <u>∧</u> - <u>⇒</u>                                                                                                    | 🗏 🗄 🖽 🖽 Mer             | ge & Center 👻 | \$ - % 9 % .8 Conditions<br>Formatting | / Format as<br>"Table " | Neutral  | Cal      | culation | Ched    | kCell     | insert Delete Format  | Clear ~ Sort & Filter ~ | Find & Analyze<br>Select - Data | Sensitivity |      |
| Clipbeard G           | Fort                            | 6                                                                                                    | Alignment               | 9             | Number 15                              |                         |          | Styles   |          |         |           | Cells                 | Editing                 | Analysis                        | Sensitivity |      |
|                       |                                 |                                                                                                    |                         |               |                                        |                         |          |          |          |         |           |                       |                         |                                 |             |      |
|                       | V . JK                          |                                                                                                    |                         |               |                                        |                         |          |          |          |         |           |                       |                         |                                 |             |      |
| A                     | 8                               | c                                                                                                    | D                       | E             | F                                      | G                       | н        | 1        | J        | K       | L         | м                     | N                       | 0                               | P           | Q    |
| ommission Run Period: | 02/05/2023 to 15/06             | 2023                                                                                                    |                         |               |                                        |                         |          |          |          |         |           |                       |                         |                                 |             |      |
| ommission Account:    | Mid Month                       |                                                                                                    |                         |               |                                        |                         |          |          |          |         |           |                       |                         |                                 |             |      |
| mmission Runid:       | 1234                            | 5                                                                                                    |                         |               |                                        |                         |          |          |          |         |           |                       |                         |                                 |             |      |
| stributor No:         | 1234                            | 5                                                                                                    |                         |               |                                        |                         |          |          |          |         |           |                       |                         |                                 |             |      |
| stributor Name:       | Example                         |                                                                                                    |                         |               |                                        |                         |          |          |          |         |           |                       |                         |                                 |             |      |
| tegory:               | Authorised Rep                  |                                                                                                    |                         |               |                                        |                         |          |          |          |         |           |                       |                         |                                 |             |      |
| MMISSION TYPE         | CONTRACT / COVER                | SURNAME / INITIALS                                                                                                    | EVENT                   | PRODUCT COD   | E CONTRACT TYPE                        | PREMIUN                 | (COMMISS | COMMISS  | SPLIT    | GST CAT | RATE INC. | ANNUAL OR SINGLE PREM | IUM PRODUCING ADV/      | (PRODUCING AD)                  | VISER NAME  |      |
|                       | 1817292/1                       | Example                                                                                                    | Refunded Premium        | RDTH49.11     | Life Insurance Plan - Hybrid           |                         | 0 0      | -2202.08 | 100      | ADJ     | Y         | (R)                   | 1234                    | 5 Example                       |             |      |
|                       | 1817292/2                       | Example                                                                                                    | Refunded Premium        | RTPD52.11     | Life Insurance Plan (TPD) - Hybrid     |                         | 0 0      | -2849.36 | 100      | ADJ     | Y         | (8)                   | 1234                    | 5 Example                       |             |      |
|                       | 1817293/1                       | Example                                                                                                    | Refunded Premium        | RTRA61.11     | Critical Illness Plan - Hybrid         |                         | 0 0      | -1955.76 | 100      | ADJ     | Y         | (R)                   | 1234                    | 5 Example                       |             |      |
|                       | 1817293/2                       | Example                                                                                                    | Refunded Premium        | RTPD52.11     | Life Insurance Plan (TPD) - Hybrid     |                         | 0 0      | -1638.4  | 100      | ADJ     | Y         | (R)                   | 1234                    | 5 Example                       |             |      |
|                       | 1817292/1                       | Example                                                                                                    | <b>Refunded Premium</b> | RDTH49.11     | Life Insurance Plan - Hybrid           |                         | 0 0      | -2202.08 | 100      | ADJ     | ¥         | (8)                   | 1234                    | 5 Example                       |             |      |
|                       | 1817292/2                       | Example                                                                                                    | Refunded Premium        | RTPD52.11     | Life Insurance Plan (TPD) - Hybrid     |                         | 0 0      | -2849.36 | 100      | ADJ     | Y         | (R)                   | 1234                    | 5 Example                       |             |      |
|                       | 1817293/1                       | Example                                                                                                    | Refunded Premium        | RTRA61.11     | Critical Illness Plan - Hybrid         |                         | 0 0      | -1955.76 | 100      | ADJ     | Y         | (R)                   | 1234                    | 5 Example                       |             |      |
|                       | 1817293/2                       | Example                                                                                                    | <b>Refunded Premium</b> | RTPD52.11     | Life Insurance Plan (TPD) - Hybrid     |                         | 0 0      | -1638.4  | 100      | ADJ     | Y         | (R)                   | 1234                    | 5 Example                       |             |      |
|                       | 1817292/1                       | Example                                                                                                    | <b>Refunded Premium</b> | RDTH49.11     | Life Insurance Plan - Hybrid           |                         | 0 0      | -2202.08 | 100      | ADJ     | Y         | (8)                   | 1234                    | 5 Example                       |             |      |
|                       | 1817292/2                       | Example                                                                                                    | Refunded Premium        | RTPD52.11     | Life Insurance Plan (TPD) - Hybrid     |                         | 0 0      | -2849.36 | 100      | ADJ     | Y         | (R)                   | 1234                    | 5 Example                       |             |      |
|                       | 1817293/1                       | Example                                                                                                    | Refunded Premium        | RTRA61.11     | Critical Illness Plan - Hybrid         |                         | 0 0      | -1955.76 | 100      | ADJ     | Y         | (R)                   | 1234                    | 5 Example                       |             |      |
|                       | 1817293/2                       | Example                                                                                                    | <b>Refunded Premium</b> | RTPD52.11     | Life Insurance Plan (TPD) - Hybrid     |                         | 0 0      | -1638.4  | 100      | ADJ     | Y         | (#)                   | 1234                    | 5 Example                       |             |      |
|                       | 1817292/1                       | Example                                                                                                    | Refunded Premium        | RDTH49.11     | Life Insurance Plan - Hybrid           |                         | 0 0      | -2202.08 | 100      | ADJ     | Y         | (R)                   | 1234                    | 5 Example                       |             |      |
|                       | 1817292/2                       | Example                                                                                                    | Refunded Premium        | RTPD52.11     | Life Insurance Plan (TPD) - Hybrid     |                         | 0 0      | -2849.36 | 100      | ADJ     | Y         | (8)                   | 1234                    | 5 Example                       |             |      |
|                       | 1817293/1                       | Example                                                                                                    | <b>Refunded Premium</b> | RTRA61.11     | Critical Illness Plan - Hybrid         |                         | 0 0      | -1955.76 | 100      | ADJ     | Y         | (R)                   | 1234                    | 5 Example                       |             |      |
|                       | 1817293/2                       | Example                                                                                                    | <b>Refunded Premium</b> | RTPD52.11     | Life Insurance Plan (TPD) - Hybrid     |                         | 0 0      | -1638.4  | 100      | ADJ     | Y         | (R)                   | 1234                    | 5 Example                       |             |      |
|                       | 1817292/2                       | Example                                                                                                    | Refunded Premium        | RTPD52.11     | Life Insurance Plan (TPD) - Hybrid     |                         | 0 0      | -2849.36 | 100      | ADJ     | Y         | (8)                   | 1234                    | 5 Example                       |             |      |
|                       | 1817293/1                       | Example                                                                                                    | Refunded Premium        | RTRA61.11     | Critical Illness Plan - Hybrid         |                         | 0 0      | -1955.76 | 100      | ADJ     | Y         | (R)                   | 1234                    | 5 Example                       |             |      |
|                       | 1817293/2                       | Example                                                                                                    | <b>Refunded Premium</b> | RTPD52.11     | Life Insurance Plan (TPD) - Hybrid     |                         | 0 0      | -1638.4  | 100      | ADJ     | Y         | (R)                   | 1234                    | 5 Example                       |             |      |
|                       | 1817292/1                       | Example                                                                                                    | <b>Refunded Premium</b> | RDTH49.11     | Life Insurance Plan - Hybrid           |                         | 0 0      | -2202.08 | 100      | ADJ     | Y         | (8)                   | 1234                    | 5 Example                       |             |      |
|                       | 1817292/2                       | Example                                                                                                    | Refunded Premium        | RTPD52.11     | Life Insurance Plan (TPD) - Hybrid     |                         | 0 0      | -2849.36 | 100      | ADJ     | Y         | (8)                   | 1234                    | 5 Example                       |             |      |
|                       | 1817293/1                       | Example                                                                                                    | Refunded Premium        | RTRA61.11     | Critical Illness Plan - Hybrid         |                         | 0 0      | -1955.76 | 100      | ADJ     | Y         | (R)                   | 1234                    | 5 Example                       |             |      |
|                       | 1817293/2                       | Example                                                                                                    | Refunded Premium        | RTPD52.11     | Life Insurance Plan (TPD) - Hybrid     |                         | 0 0      | -1638.4  | 100      | ADJ     | Y         | (8)                   | 1236                    | 5 Example                       |             |      |
|                       | 1817292/1                       | Example                                                                                                    | <b>Refunded Premium</b> | RDTH49.11     | Life Insurance Plan - Hybrid           |                         | 0 0      | -2202.08 | 100      | ADJ     | Y         | (8)                   | 1234                    | 5 Example                       |             |      |
|                       | 1817292/2                       | Example                                                                                                    | Refunded Premium        | RTP052.11     | Life Insurance Plan (TPD) - Hybrid     |                         | 0 0      | -2849.36 | 100      | 401     | ¥         | (8)                   | 1234                    | 5 Example                       |             |      |
|                       | 1817293/1                       | Example                                                                                                    | Refunded Premium        | RTRA61.11     | Critical Illness Plan - Hybrid         |                         | 0        | -1955.76 | 100      | ADI     | Y         | (8)                   | 1234                    | 5 Example                       |             |      |
|                       | 1817293/2                       | Example                                                                                                    | Refunded Premium        | RTPD52.11     | Life Insurance Plan (TPD) - Hybrid     |                         | 0 0      | -1638.4  | 100      | ADJ     | Y         | (8)                   | 1234                    | 5 Example                       |             |      |
|                       | 1817292/1                       | Example                                                                                                    | Refunded Premium        | R0TH49 11     | Life Insurance Plan - Hybrid           |                         | 0        | -2202.08 | 100      | 401     | Y         | (8)                   | 1234                    | 5 Example                       |             |      |
|                       | 1817292/2                       | Example                                                                                                    | Refunded Premium        | RTPD52.11     | Life Insurance Plan (TPD) - Hybrid     |                         | 0        | -2849.36 | 100      | 401     | Y         | (8)                   | 1234                    | 5 Example                       |             |      |
|                       | 1817253/1                       | Example                                                                                                    | Refunded Premium        | PTP361 11     | Critical Illoan Plan - Mybrid          |                         | 0        | -1955 26 | 100      | 401     | Y.        | (8)                   | 1234                    | 5 Example                       |             |      |
|                       | 1817293/2                       | Example                                                                                                    | Refunded Premium        | RT0052 11     | Life Insurance Plan (TPD) - Hybrid     |                         | 0        | -1638.4  | 100      | 401     | Y         | (8)                   | 1234                    | 5 Example                       |             |      |
|                       |                                 | Contraction of the second second seco |                         |               |                                        |                         |          |          |          |         |           |                       |                         | - contract                      |             |      |
|                       |                                 |                                                                                                    |                         |               |                                        |                         |          |          |          |         |           |                       |                         |                                 |             |      |

| Address : | 10.000 | 10000                                        |               |     |           |   |  |
|-----------|--------|----------------------------------------------|---------------|-----|-----------|---|--|
|           | 10.000 | Commence Take                                | 880.001       |     | Name -    | - |  |
|           | _      |                                              | Account Summa | iry |           |   |  |
|           |        | Opening Balance This Statement               |               |     | 0.00      |   |  |
|           |        | Adjustments - Non Commission                 |               |     | -0,040.00 |   |  |
|           |        | Total Payable for Period<br>Retained Balance |               |     | -8,645.60 |   |  |
|           |        |                                              |               |     |           |   |  |
|           |        | Amount Paid / Transferred                    |               | :   | -8,645.60 |   |  |
|           |        | Closing Balance This Statement               |               | :   | 0.00      |   |  |
|           |        |                                              |               |     |           |   |  |
|           |        |                                              |               |     |           |   |  |
|           |        |                                              |               |     |           |   |  |

# **Commission Dates**

# To download a summary of commission payment dates:

 Select the Commission Dates link from the Commission Statements tab.

2 A PDF factsheet detailing mid-month and end-month close-off and payment days will download as per image.

**Please note:** These commission dates are for TAL and Asteron only, not BT Life.

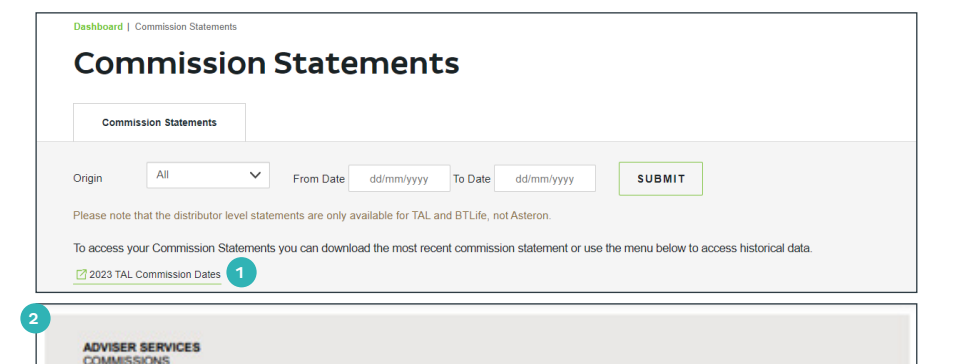

# 2023 Commission Dates

|           | Mid-n           | honth       | End-month       |             |  |  |  |
|-----------|-----------------|-------------|-----------------|-------------|--|--|--|
| Month     | Close-off day * | Payment day | Close-off day * | Payment day |  |  |  |
| January   | 15/01/2023      | 18/01/2023  | 31/01/2023      | 03/02/2023  |  |  |  |
| February  | 15/02/2023      | 20/02/2023  | 28/02/2023      | 03/03/2023  |  |  |  |
| March     | 15/03/2023      | 20/03/2023  | 31/03/2023      | 05/04/2023  |  |  |  |
| April     | 15/04/2023      | 19/04/2023  | 30/04/2023      | 03/05/2023  |  |  |  |
| Мау       | 15/05/2023      | 18/05/2023  | 31/05/2023      | 05/06/2023  |  |  |  |
| June      | 15/06/2023      | 20/06/2023  | 30/06/2023      | 05/07/2023  |  |  |  |
| July      | 15/07/2023      | 19/07/2023  | 31/07/2023      | 03/08/2023  |  |  |  |
| August    | 15/08/2023      | 18/08/2023  | 31/08/2023      | 05/09/2023  |  |  |  |
| September | 15/09/2023      | 20/09/2023  | 30/09/2023      | 05/10/2023  |  |  |  |
| October   | 15/10/2023      | 18/10/2023  | 31/10/2023      | 03/11/2023  |  |  |  |
| November  | 15/11/2023      | 20/11/2023  | 30/11/2023      | 05/12/2023  |  |  |  |
| December  | 15/12/2023      | 20/12/2023  | 31/12/2023      | 04/01/2024  |  |  |  |

#### Payment is processed 3 business days after close-off

New Business Commission is included on either run as the business completes. Renewal Commission is included on the End-Month Commission run.

#### For more information:

TAL's Adviser Service Centre on 1300 286 937
commissions@tal.com.au
www.tal.com.au

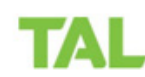

Important information: This information is prepared for adviser use only. Current as at December 2022.

For more information, please contact us on the details below: **TAL** and **Asteron - 1300 286 937** (Monday to Friday 8am - 7pm AEST) **BT Life - 1300 553 764** (Monday to Friday 8am - 6:30pm AEST)

#### adviser.tal.com.au

#### Important Information: © TAL Services Limited – 10 July 2023

This information is general in nature only and does not take into account any person's objectives, financial situation or needs. Use of the TAL Adviser Centre website constitutes acceptance by you of the terms and conditions of use which can be found at adviser.tal.com.au/terms-and-conditions TAL

TAL Life Insurance Services Limited | ABN 31 003 149 157 | AFSL 233 728 TAL7950/0219